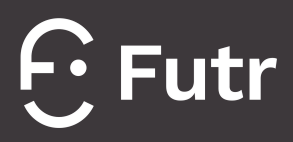

# TROUBLESHOOTING GUIDE

# NOTIFICATIONS (CHROME)

#### Version 2.5

#### Abstract

This document is a troubleshooting guide, specifically designed to address notificationrelated challenges on Futr's new platform. With its step-by-step instructions, the guide simplifies the process of rectifying notification issues specifically for the Chrome browser.

From navigating your browser's settings to subscribing and managing cookie data, this guide covers it all, leading to optimal notification settings on the portal.futr.ai site. The guide empowers users to ensure smooth and consistent notification services on our platform.

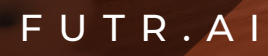

# **Step-by-step Guide**

Congrats on transitioning to Futr's new platform!!! If, however, you are having some issues getting your notifications sorted in the Chrome browser, I have a solution.

1. In your browser, navigate to the top right side of and click on the **3 dots** and click **Settings.** It'll open a new tab so don't worry.

| Q | Û | ☆ 🔶 🕃 🗱              | . * | ≡/ 🔲  | <b>()</b> : |
|---|---|----------------------|-----|-------|-------------|
|   |   | New Tab              |     |       | ЖТ          |
|   |   | New Window           |     |       | ₩N          |
|   |   | New Incognito Window |     |       | Ġ₩Ν         |
|   |   | History              |     |       | •           |
|   |   | Downloads            |     |       | νжL         |
|   |   | Bookmarks            |     |       | Þ           |
|   | _ | Extensions           |     |       | •           |
|   |   | Zoom                 | -   | 90% + | 53          |
|   |   | Print                |     |       | ЖР          |
|   |   | Cast                 |     |       |             |
|   |   | Find                 |     |       | ЖF          |
|   |   | More Tools           |     |       | ►           |
|   |   | Edit                 | Cut | Сору  | Paste       |
|   |   | Settings             |     |       | ¥,          |
|   |   | Help                 |     |       | +           |
|   | - |                      |     |       |             |

2. Select Privacy and Security

| 0  | Settings               |  |
|----|------------------------|--|
| •  | You and Google         |  |
| Ê  | Autofill and passwords |  |
| 0  | Privacy and security   |  |
| Ø  | Performance            |  |
| ۲  | Appearance             |  |
| Q  | Search engine          |  |
|    | Default browser        |  |
| () | On start-up            |  |

# 3. Select Site Settings

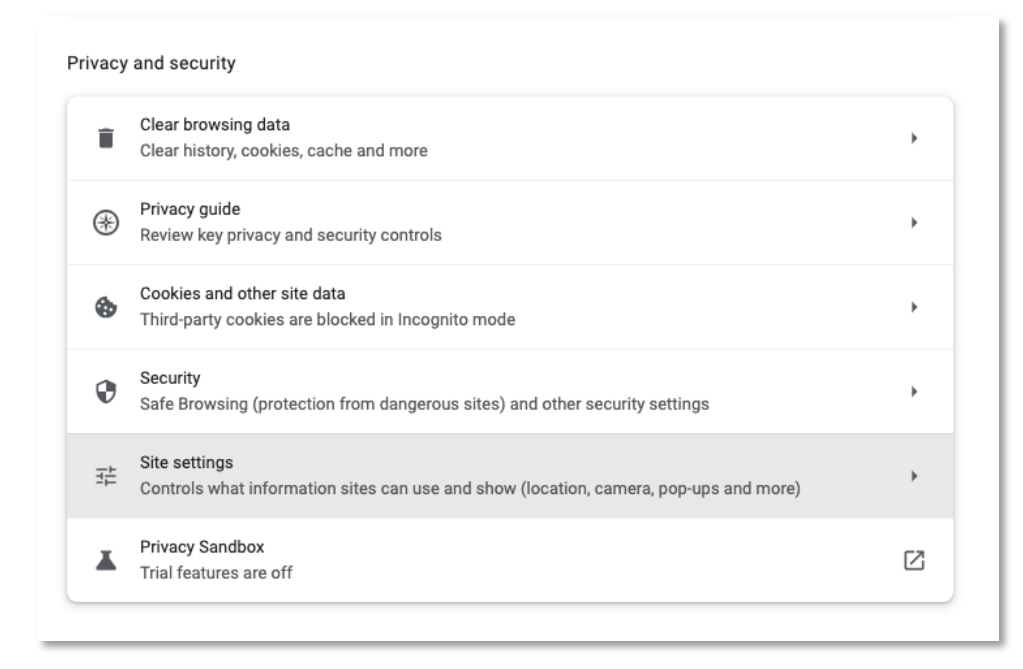

# 4. Select Notifications

| Perm  | issions                                                                        |   |
|-------|--------------------------------------------------------------------------------|---|
| 9     | Location<br>Sites can ask for your location                                    | ۲ |
|       | Camera<br>Sites can ask to use your camera                                     | ۲ |
| Ŷ     | Microphone<br>Sites can ask to use your microphone                             | • |
| ۰     | Notifications<br>Sites can ask to send notifications                           | • |
| ¢     | Background sync<br>Recently closed sites can finish sending and receiving data | × |
| Addit | ional permissions                                                              | ~ |

# 5. Find Portal.futr.ai and press the arrow

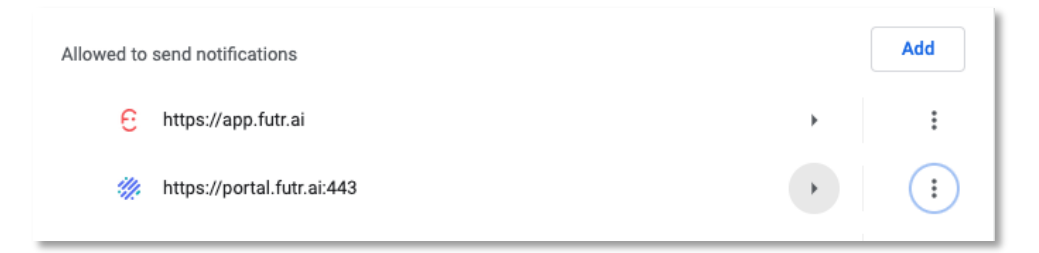

## 6. Click Clear Data

| ← portal.futr.ai |                   |
|------------------|-------------------|
| Usage            |                   |
| 267 KB           | Clear data        |
| Permissions      | Reset permissions |

7. Click the **Clear** button

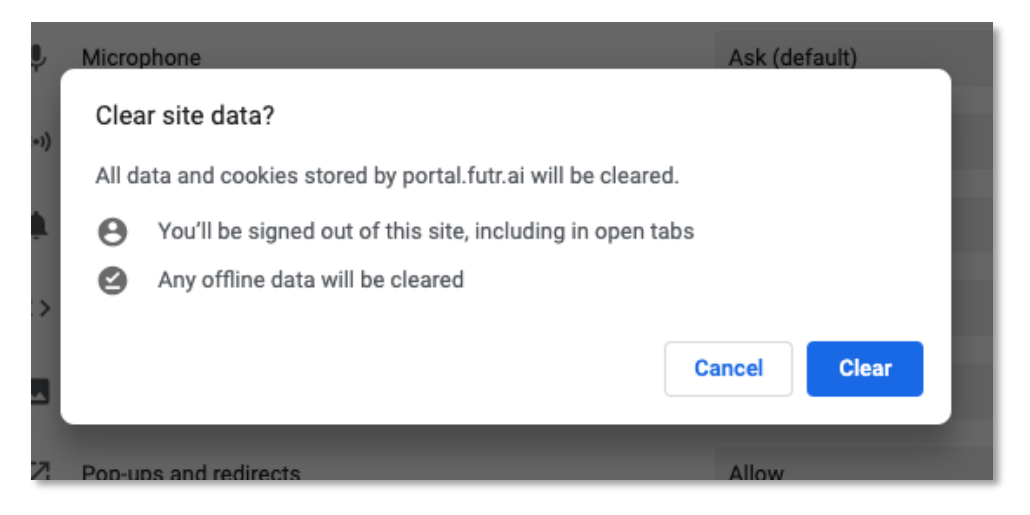

- 8. Press the Back Arrow at the top of the screen
- 9. Find **portal.futr.ai** and click the 3 dots next to it, then select **Remove**

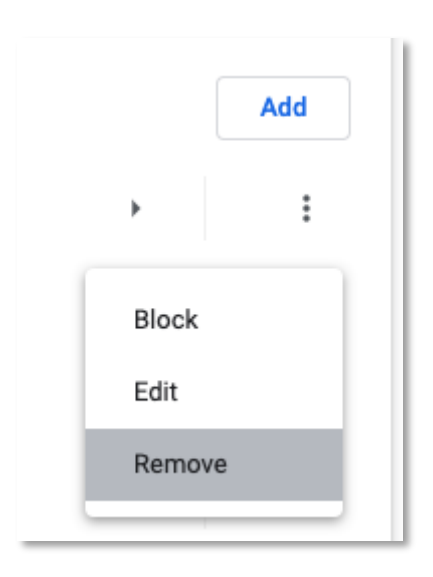

10. Navigate back to the Futr Portal (portal.futr.ai) tab

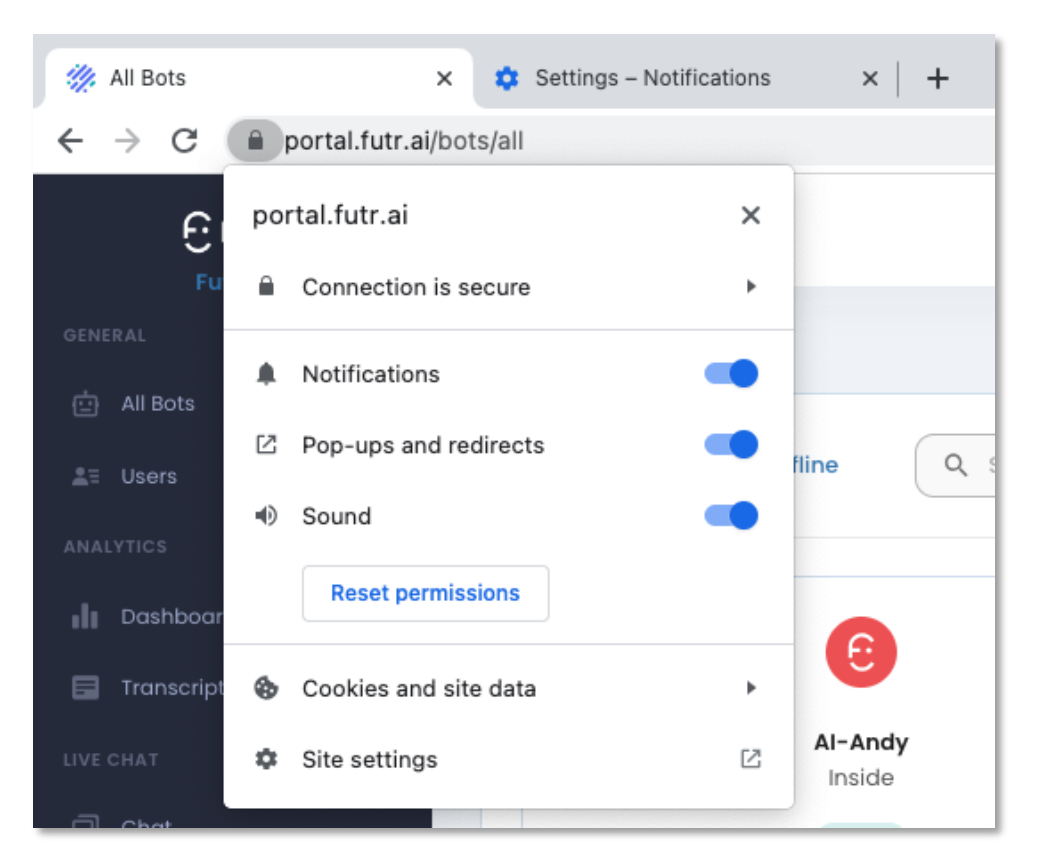

11. Click on the lock on the URL bar and click Cookies and site data

### 12. Click Manage Cookies and Site Data

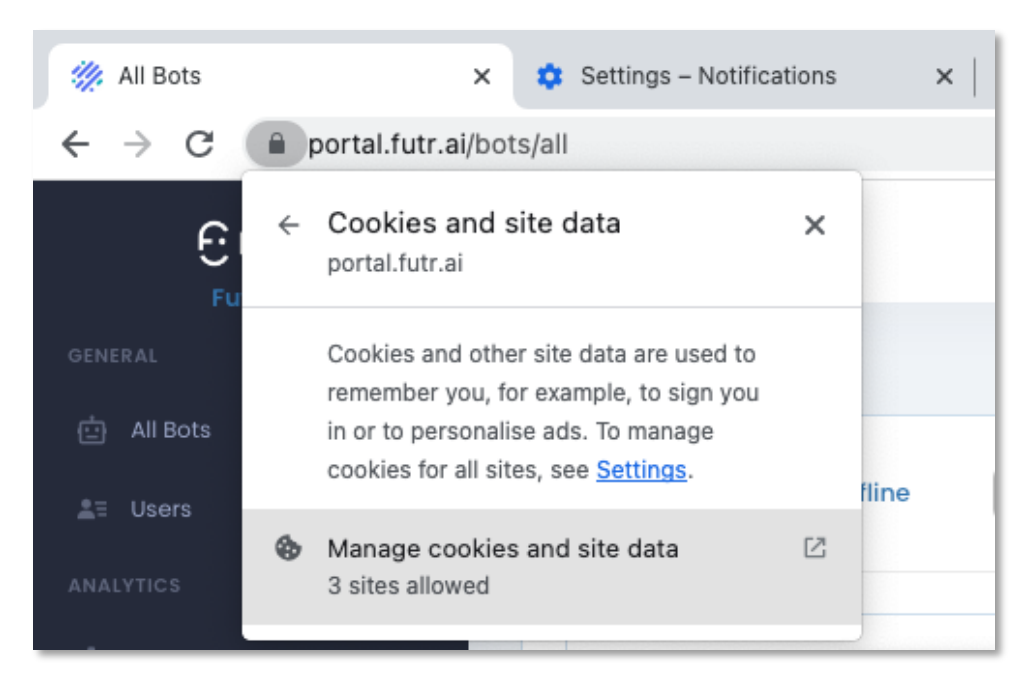

# 13. Click the trash icon next to **portal.futr.ai** AND to **Onesignal.com**

| Cookies and site data                                                                                                    |                     |    |
|----------------------------------------------------------------------------------------------------|---------------------|----|
| From the site that you're viewing<br>Including sites from the same domain, for example, googl<br>and mail.google.com. Sites that you're viewing can save o<br>your device. | e.com<br>data or    | 1  |
| 🔁 futr.ai                                                                                                    | Î                   | :  |
| 🐖 portal.futr.ai                                                                                                    | Î                   | :  |
| From other sites<br>A site that you're viewing can embed content from other<br>example, images, ads and text. These embedded sites ca<br>data on your device.              | sites, f<br>In save | or |
| ③ onesignal.com                                                                                                    | Î                   | :  |
| 🔇 userpilot.io                                                                                                    | Î                   | :  |
|                                                                                                    | Don                 | e  |

14. Do a hard refresh / reload of the page and log back into the platform

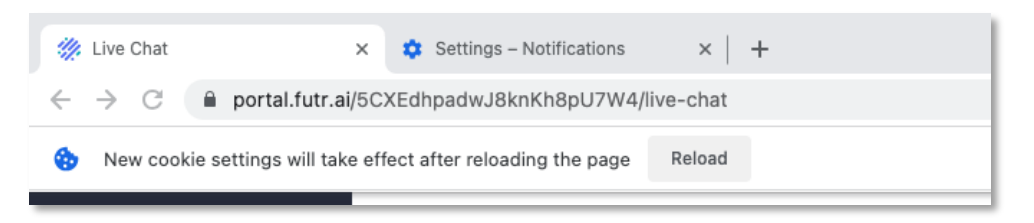

- 15. You'll be logged out, so log back in and on the All bots page select your bot
- 16. Navigate down and click on Chat

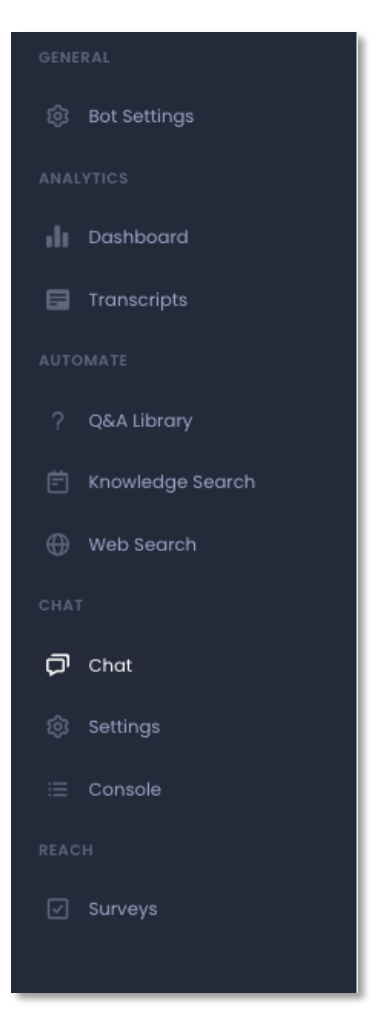

17. Once you've clicked on chat, you will get a drop-down asking you to Subscribe to notifications – **Click Subscribe.** 

| e | Can we send you notifications when a customer requests to speak to a live agent? |           |  |
|---|----------------------------------------------------------------------------------|-----------|--|
|   | Later                                                                            | Subscribe |  |

# 18. Then click Allow

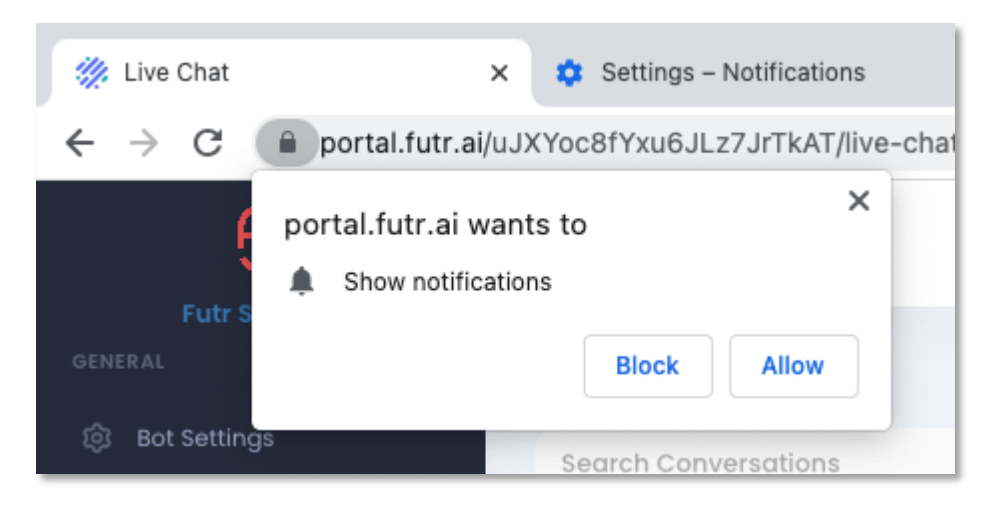

19. Once you've pressed allow – you'll get a notification from Chrome with the following confirmation and your good to go!

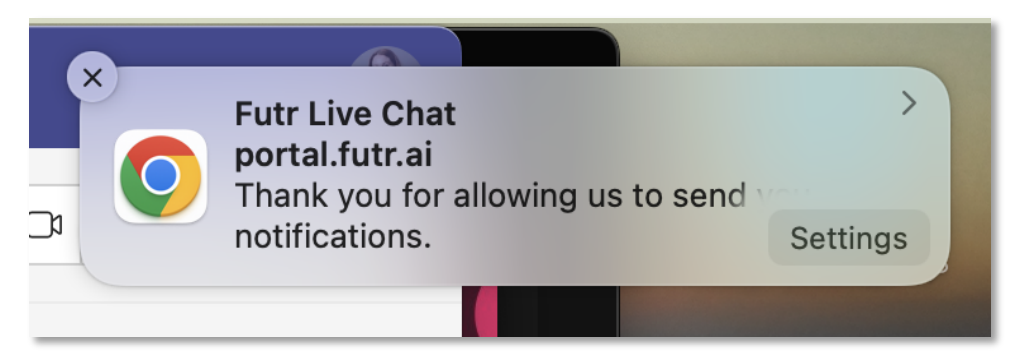

Need more help? Please reach out to the team via our **Support Bot** inside the platform.